## 新元号の設定方法 SanmeiPro4-S/mentor.ver編

|                                                       |                 |      | クリッ                | クしま | ਰ  |     |    |    |  |
|-------------------------------------------------------|-----------------|------|--------------------|-----|----|-----|----|----|--|
| Sanmeipro4 mentor.ver 4.91 - IV<br>ファイル(E) 名簿(M) メモ(O | ) 日付検索(K) 調     |      | - <del>7</del> (н) |     |    |     |    |    |  |
| 新規 基本 補                                               | 助               |      | グラフ                | Ŧ3  | 友絵 | カレン | ダー | 相性 |  |
|                                                       |                 |      |                    |     |    |     |    |    |  |
| 名前:                                                   |                 |      | 7                  | 8   | 9  | 年   |    |    |  |
| よみがな:                                                 | 。<br><i>十</i> 州 |      | 4                  | 5   | 6  | 月   |    |    |  |
| 生年月日:昭和 🗸                                             | v yit           | 8 0  | 1                  | 2   | 3  | B   |    |    |  |
| カテゴリ: •                                               | 4               | Л    | 0                  |     | BS |     |    |    |  |
| 備考:                                                   |                 |      |                    |     |    |     |    |    |  |
|                                                       |                 |      |                    |     |    |     |    |    |  |
| 入力パネル 1 パネル 2                                         |                 |      |                    |     |    |     |    |    |  |
|                                                       |                 |      |                    |     |    |     |    |    |  |
|                                                       |                 | 命式実行 |                    |     |    |     |    |    |  |
|                                                       |                 |      |                    |     |    |     |    |    |  |
|                                                       |                 |      |                    |     |    |     |    |    |  |

| ステム設定  |                    |          | 💿 システム設 | 定         |            |           |
|--------|--------------------|----------|---------|-----------|------------|-----------|
| 本設定 画面 | 表示 大運/年運 格法設定      | 名前書式 ( ) | 格法設定    | 名前書式      | 六親法設定 新元   | 号設定 数理法設: |
| 基本設定   |                    |          | 基本      | 設定        |            |           |
| 計算方式:  | 高尾式(T-Mode)        | -        | 1       | 計算方式: 高尾  | 式(T-Mode)  | •         |
| 大運年齡   | S-小数点以下四捨五入/T-四捨五刀 | •        | 7       | 大運年齡: S-小 | 数点以下四捨五入/T | -四捨五入 🔹   |
| 亥寅·巳申: | 『破』として扱う           | •        | 亥       | 寅·巳申: 『破  | 』として扱う     | •         |
| 履歴件数:  | 100                | •        | R       | 國歷件数: 100 |            | •         |
| 最新版の確認 | 起動時に最新版を確認する       | •        | 最新版     | 版の確認: 起動  | 時に最新版を確認する | • ذ       |
| 支合変化   |                    |          | 支合語     | 変化        |            |           |
| 卯戌の支合  | 化土の支合とする           | •        | Фря     | 戎の支合: 化土  | の支合とする     | •         |
| 辰酉の支合  | 化金の支合とする           | •        | 辰國      | 酉の支合: 化金  | の支合とする     | •         |
| 午未の支合  | 化火の支合とする           | -        | 午月      | 未の支合: 化火  | の支合とする     | •         |

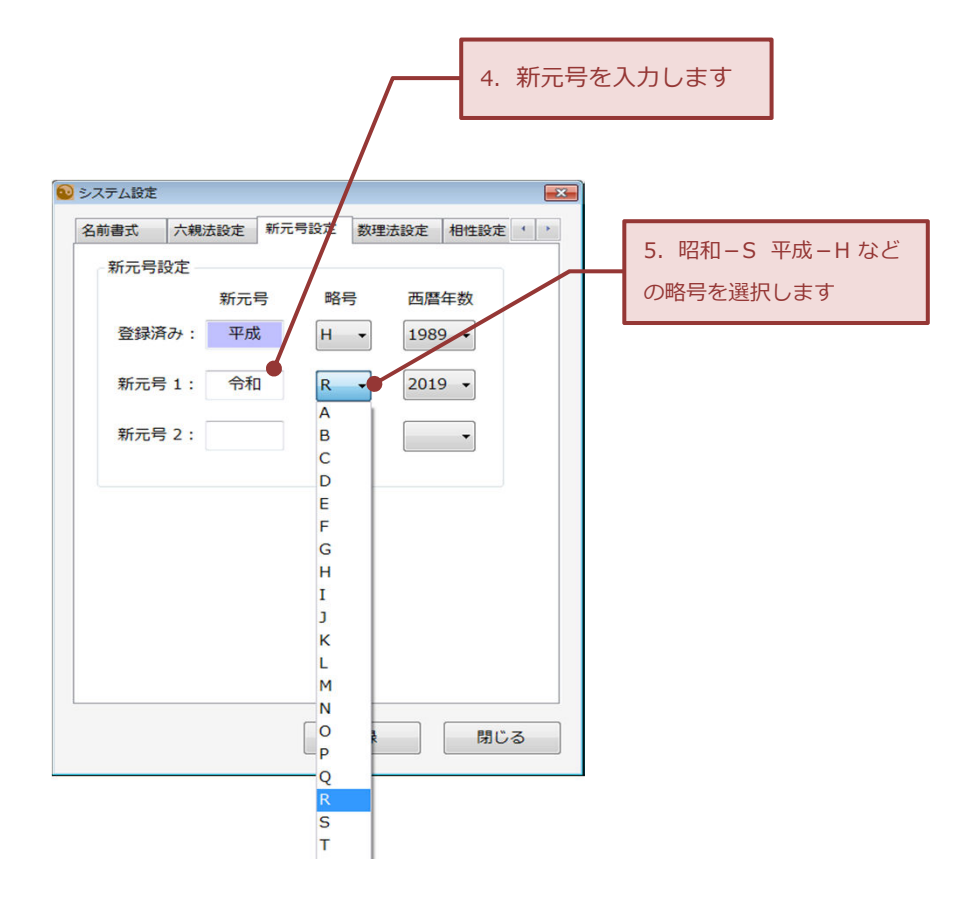

| 名前書式 六 | 親法設定 新元 | 号设定 数理 | 法設定相性設定 | 走 ·  |
|--------|---------|--------|---------|------|
| 新元号設定  |         |        |         |      |
|        | 新元号     | 略号     | 西暦年数    |      |
| 登録済み   | 平成      | Н •    | 1989 👻  |      |
| *      | Ω∓π     |        | 2010    |      |
| 新元与 1  | עזינד   | K Ŧ    | 2019 •  |      |
| 新元号 2  |         | -      | -       |      |
|        |         |        |         |      |
|        |         |        |         |      |
|        |         |        |         |      |
|        |         |        |         |      |
|        |         |        |         |      |
|        |         |        |         |      |
|        |         |        |         |      |
|        |         |        |         |      |
|        |         | 2643   |         | 1" 3 |
|        |         | 登録     |         | じる   |
|        |         | 登録     |         | じる   |
|        |         | 登録     |         | じる   |

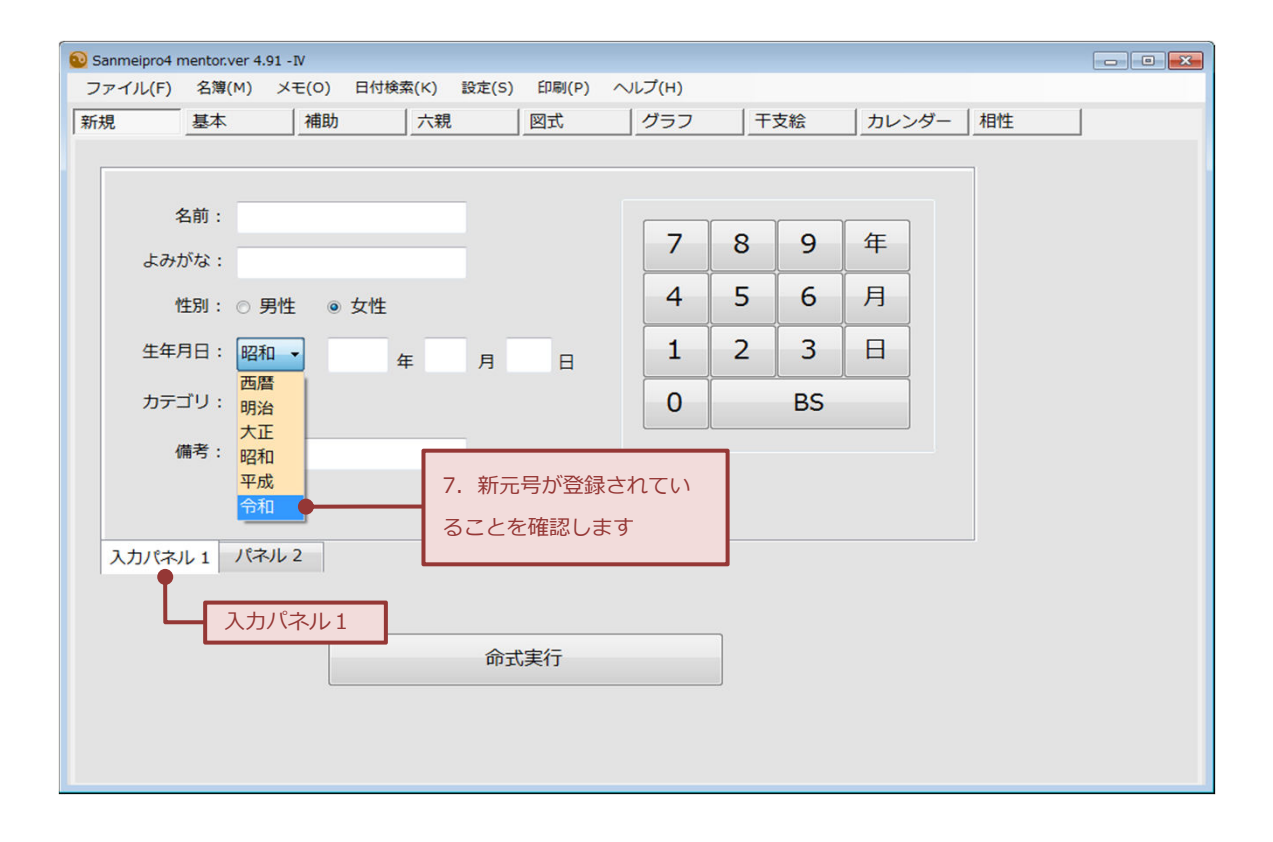

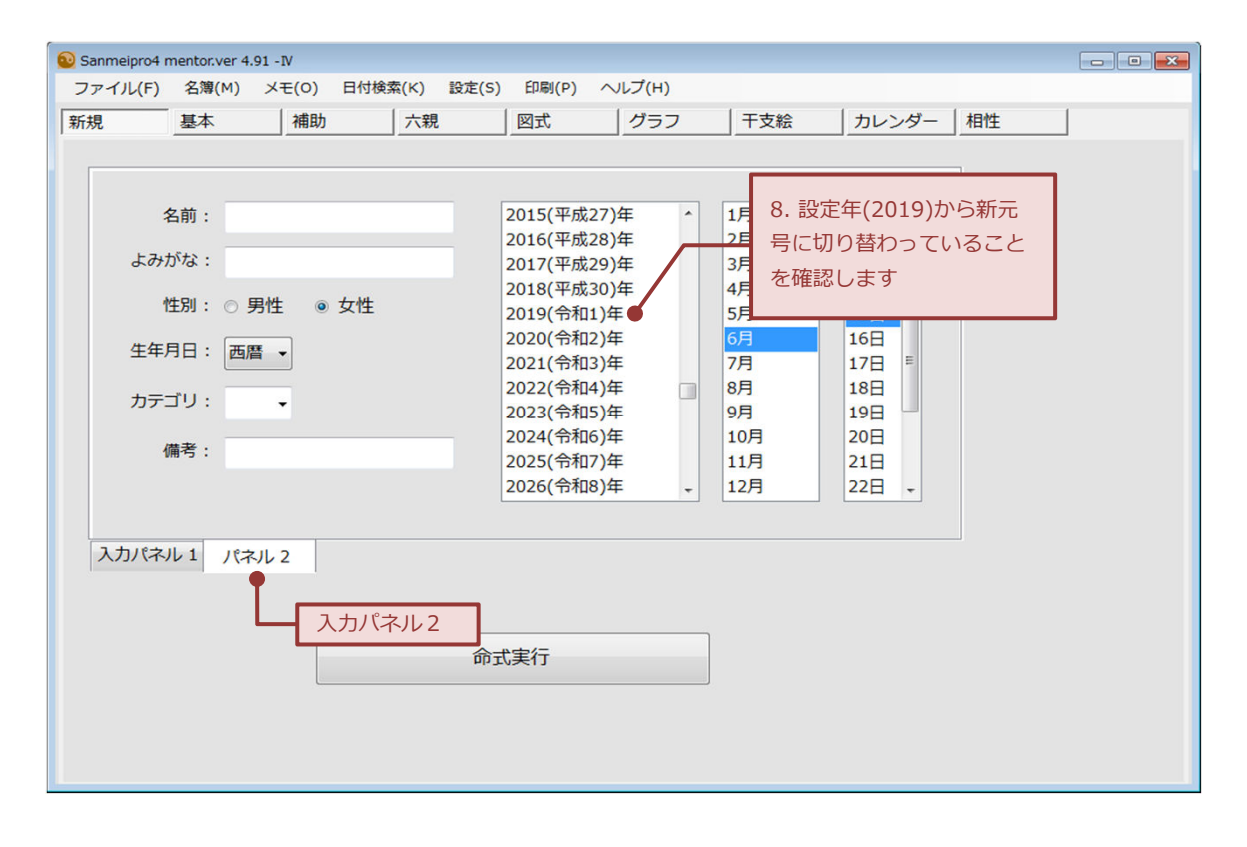

作成/有限会社東宮 2019/4/1